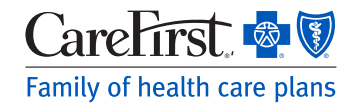

# Provider Portal User's Guide

Support Staff (Clinical, Billing, etc.)

#### **Updating an Existing User Account**

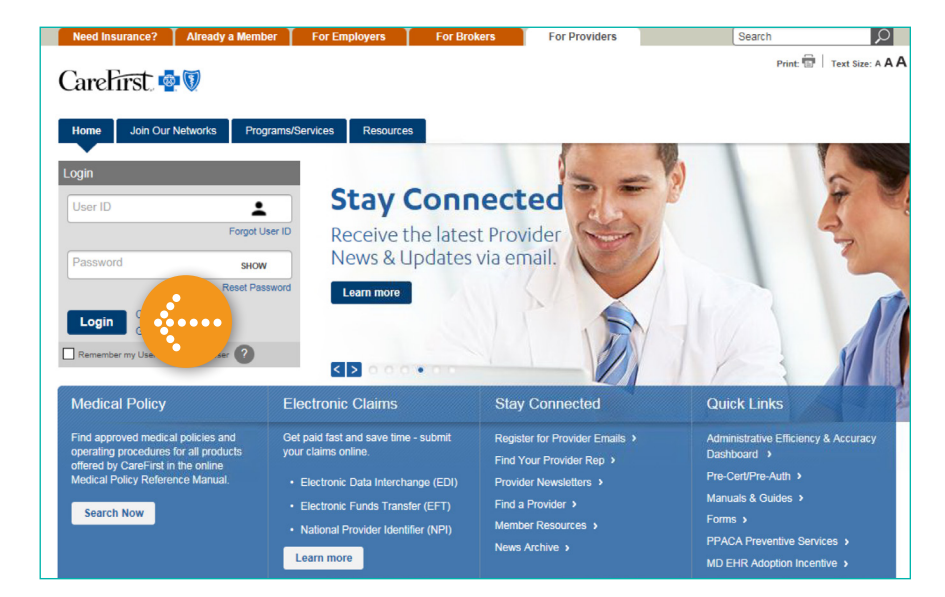

## Log in to the Provider Portal.

### provider.carefirst.com

NOTE: You will notice the login button is now positioned on the left hand side of the home page.

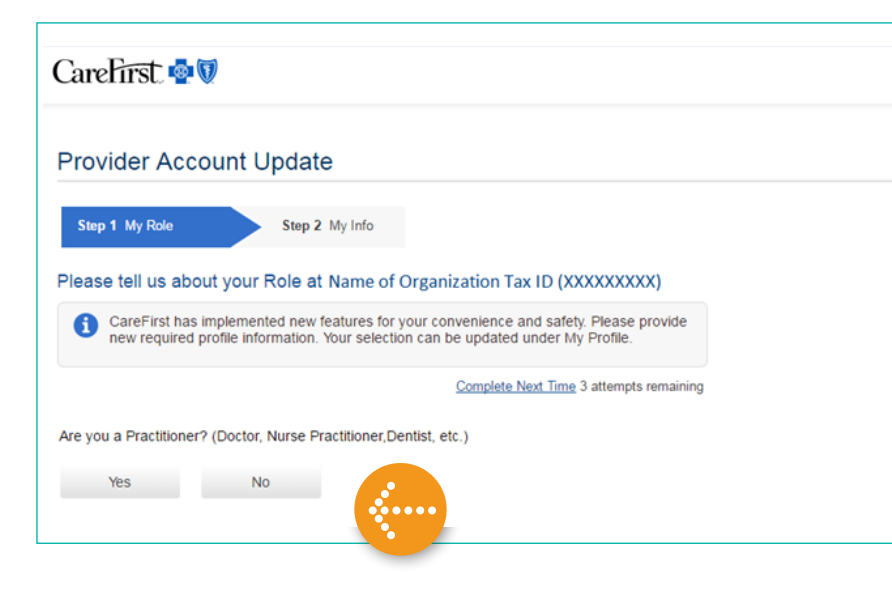

#### Step 1: My Role

Since you are not a Practitioner, click on **'No'**.

CareFirst BlueCross BlueShield is the shared business name of CareFirst of Maryland, Inc. and Group Hospitalization and Medical Services, Inc. CareFirst of Maryland, Inc., Group Hospitalization and Medical Services, Inc., and CareFirst BlueChoice, Inc. are independent licensees of the Blue Cross and Blue Shield Association. 
<sup>®</sup> Registered trademark of the Blue Cross and Blue Shield Association.

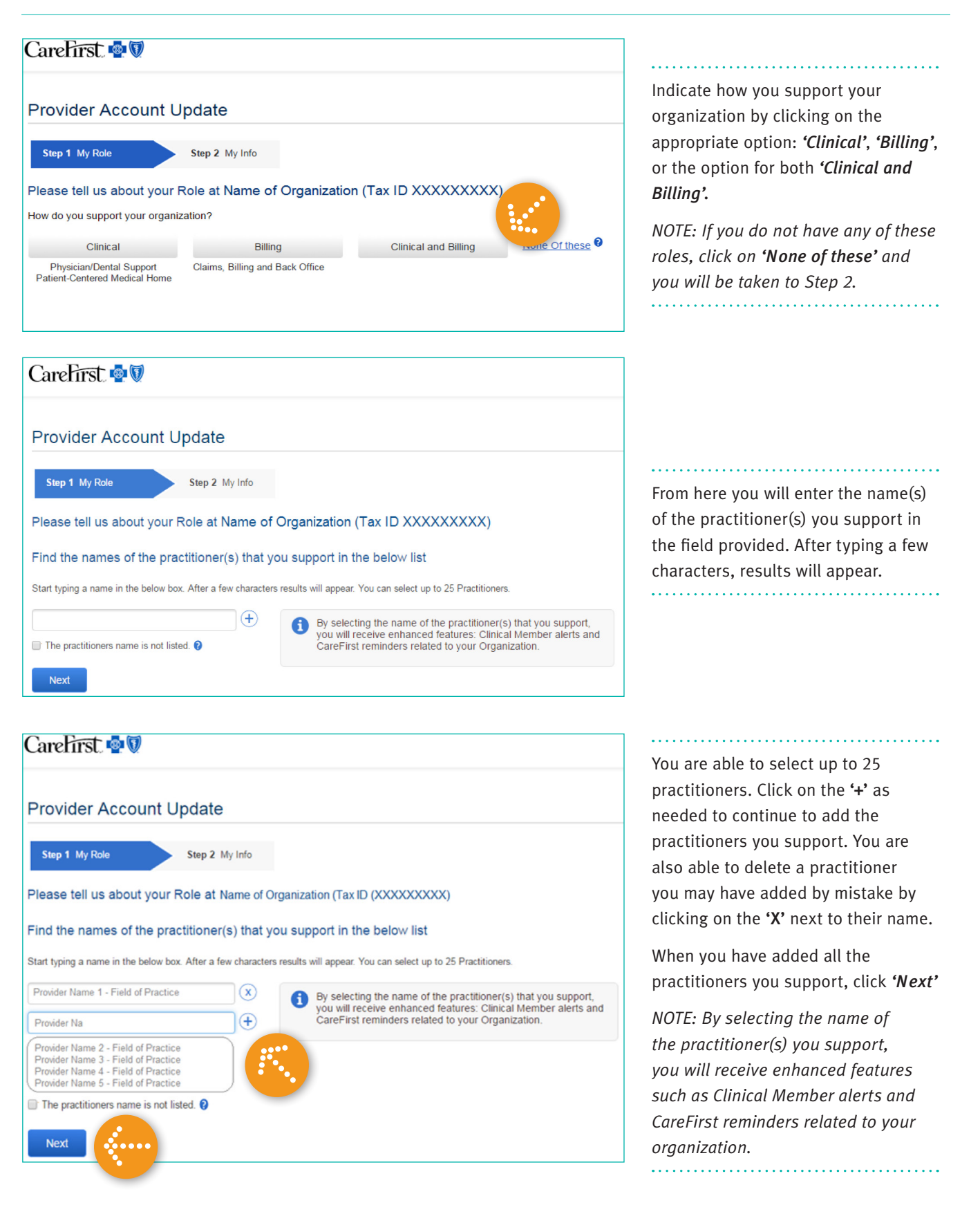

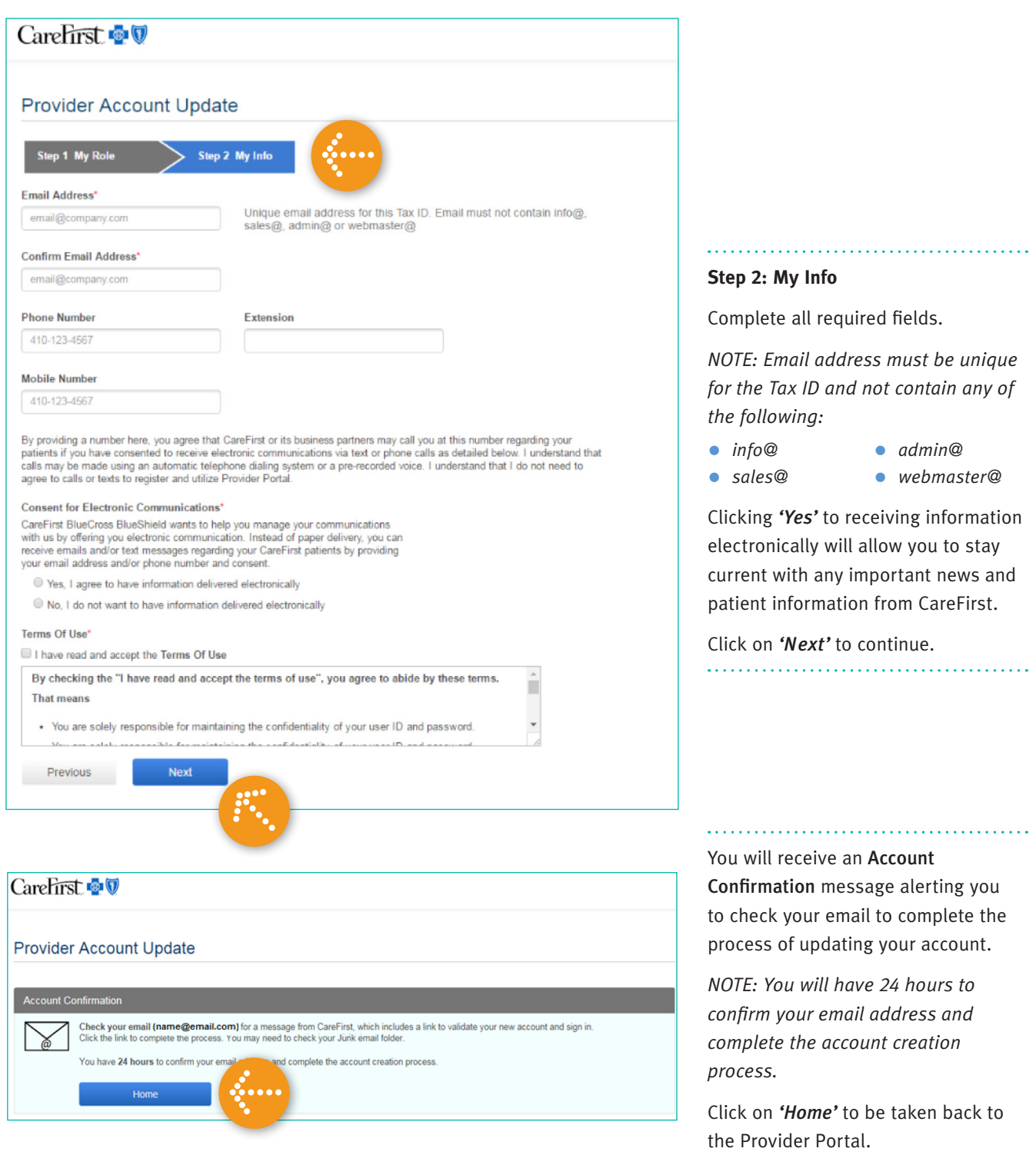